## 臺灣企銀全球金融網客戶端環境設定手冊

- 一、 環境偵測與設定
  - 在網路銀行登入首頁中點選下方的「環境設定」,然後再點選「網路小工 具下載」

| C S https:     | //portal. <b>tbb.com.tw</b> /tbbportal | //# ♀ヽ鱼≧♂× @# × ①☆☺                                |
|----------------|----------------------------------------|----------------------------------------------------|
| 「「「「「「「「「「」」」」 | 檢視── 我的最愛(A) 工具(I                      | D 院明田                                              |
| 👍 🔁 建播的網站      | 🍪 中國信託證券                               | 🦉 📩 🔻 🖾 👻 📾 👻 網頁(2) 👻 安全性(5) 👻 工具(2) 👻 🚱 🎽         |
| 一般網路銀行 企業      | 《網路銀行 全球金融網                            | ▶ 1. 網路銀行小工具下載 Meas!                               |
|                | 建讀瀏覽器版本為IE6.0以上                        | IE環境相容性檢視設定說明(適用IE 9.0(含)版本以上)                     |
| 客戶编號           |                                        | ▶ 2. 網路銀行i-Key元件下載                                 |
| 使用者名稱          |                                        | ▶ 3. 憑證載具〈i-Key〉驅動程式下載                             |
| 簽入密碼           |                                        | <u>下載1</u> (適用Windows 2000/XP/Vista/7 32與64位元作業系統) |
| - 顯示           | 動態鍵盤                                   | <u>下載2</u> (週用Windows 8 32與64位元作業系統)               |
| ❷ 忘記密碼         | 登入清除                                   | 4. 企業網銀電子簽章元件安裝程式下載                                |
| -              |                                        | ▶ 5. 全球金融網電子簽章元件安裝程式下載 Mow!                        |
| <b>3</b> –£    | 細銀 線上申請                                | ▶ 6. 一般網銀晶片金融卡元件環境檢測及安裝 Mean!                      |
| 「「「網路」         | ATM 由此登入                               | ▶ 7. 一般網銀電子簽章元件安裝程式下載                              |
|                | 200 200 0TT 100 041                    | 上列選項使用時機:<br>一、網路視得要子等意言自若な使用的時生体度動得下列三番聯          |
| ◎ 新于上路         | 22 資訊查詞                                |                                                    |
| ◎ 環境設定         | ◎ 檔案下載                                 | IE環境相容性檢視設定說明(適用IE 9.0(含)版本上)                      |
| •              |                                        | II F                                               |
|                |                                        | 🔍 100% 👻                                           |
|                |                                        | -                                                  |

2. 待出現提示訊息,問你要如何處理此檔案,選取「開啟」

| Windows Internet Explorer | ×  |
|---------------------------|----|
| 您要如何處理 TBBIETOOL.hta?     |    |
| 來源: portal.tbb.com.tw     |    |
| → 開啟(O)<br>檔案不會自動儲存。      |    |
| → 儲存(S)                   |    |
| → 另存新檔(A)                 |    |
|                           | 取満 |

待出現臺灣企銀-網路銀行-IE環境設定視窗:
 將視窗拉到最下方,按下「變更我的設定,以符合網路銀行設定」可調整 IE 到適合「全球金融網」的環境

| 20  | 啓用記憶體保護            | 確認使用者可正確<br>使用網路銀行                    | 停用   | 啓用   |
|-----|--------------------|---------------------------------------|------|------|
|     | 臺灣企銷               | 县 安控元件安裝項目                            |      |      |
| 序號  | 安控元件安裝項目           | 目的                                    | 元件安裝 | 元件狀態 |
| 1   | CAPI簽章元件           |                                       | 已安裝  | 已啓用  |
| 2   | 憑證選取元件(NCNB/RA)    |                                       | 已安裝  | 已啓用  |
| 3   | PKCS7簽章元件(NCNB/RA) | 訊息簽章、交易簽章<br>馮鸿澄町、新月榆枝                | 已安裝  | 已啓用  |
| 4   | XML簽章元件(NCNB)      | 憑證申請、BHO防止                            | 未安裝  | 未安裝  |
| 5   | 防BHO元件(NCNB)       |                                       | 未安裝  | 未安裝  |
| 6   | 點對點加密元件(XCNB)      |                                       | 已安裝  | 已啓用  |
| - 7 | 讀取iKEY元件(RA)       |                                       | 已安裝  | 已啓用  |
| 8   | 產生憑證請求檔元件(RA)      |                                       | 已安裝  | 已啓用  |
| 9   | 修改iKEY密碼元件(RA)     | ————————————————————————————————————— | 已安裝  | 已啓用  |
| 10  | 渚理iKEY元件(RA)       | 10101 TO BE 1010104_191               | 已安裝  | 已啓用  |
| 11  | 檢查iKEY狀態元件(RA)     |                                       | 已安裝  | 已啓用  |
|     | 變更我的設定,以符合         | 台網路銀行環境                               | 關閉視窗 |      |

二、 設定 IE 相容性檢視

若您的使用環境為 IE8、IE9、IE10、IE11, 需要在「相容性檢視」下開 啟全球金融網,設定方式如下

於 IE 瀏覽器上方功能列選單點選「工具」->點選「相容性檢視設定」

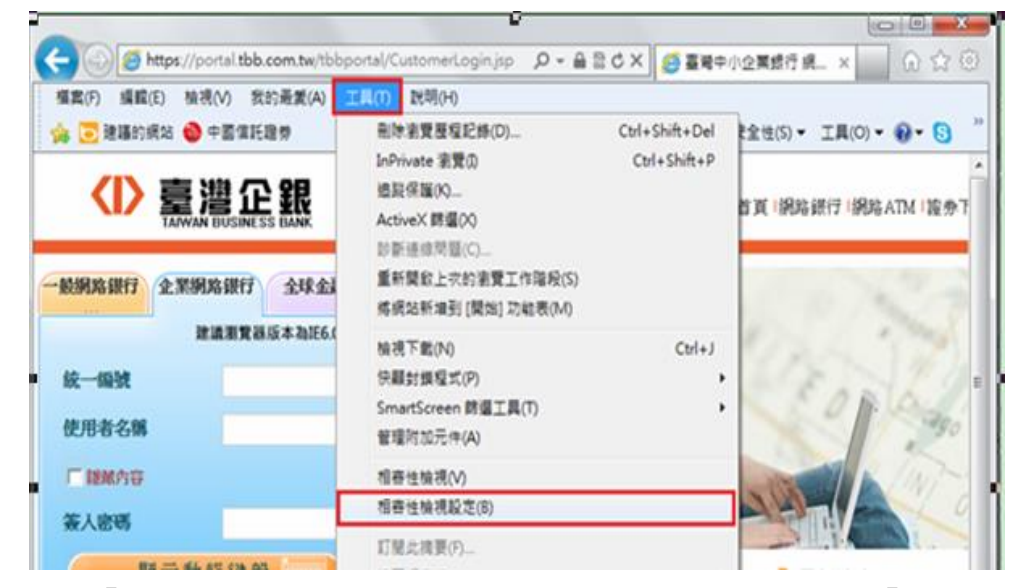

 在「新增此網站」下方欄位輸入 tbb. com. tw 後,再按右方「新增」, 勾選下方「在相容性檢視下顯示內部網路網站」

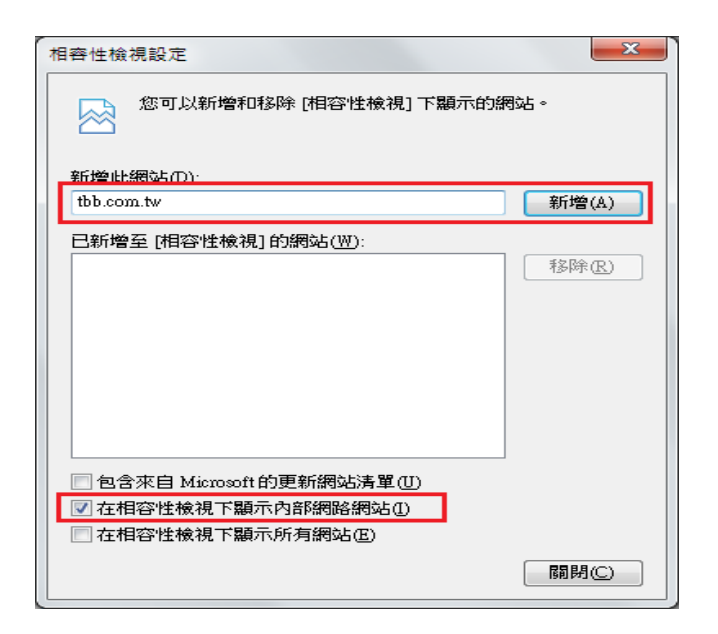

2. 按下「關閉」後完成設定。

| 相容性檢視設定                               | ×     |
|---------------------------------------|-------|
| 您可以新增和移除[相容性檢視]下顯示的網                  | 蜀站。   |
| 新增此網站(D):                             |       |
|                                       | 新增(A) |
| □ □ □ □ □ □ □ □ □ □ □ □ □ □ □ □ □ □ □ |       |
| tbb.com.tw                            | 移除(R) |
|                                       |       |
|                                       |       |
|                                       |       |
|                                       |       |
|                                       |       |
|                                       |       |
| ■包含來自 Microsoft 的更新網站清單(U)            |       |
| ▼ 在相容性檢視下顯示內部網路網站①                    |       |
| 在相谷性被視下顯示所有網站(E)                      |       |
|                                       | 爾姆(C) |

- 三、 元件下載
  - (一)於臺灣企銀網路銀行入口網站之全球金融網登入頁籤時,依您使用之 IE瀏覽器會自動出現提示下載元件訊息,依 IE瀏覽器版本不同可能 會有的畫面訊息如下,並請依下列說明進行元件安裝:
    - 作業系統 Window XP 、 IE8 瀏覽器:
      - 進入全球金融網登入頁籤畫面時,IE瀏覽器會提示您此網站想 要安裝元件,在訊息列上按下滑鼠左鍵。

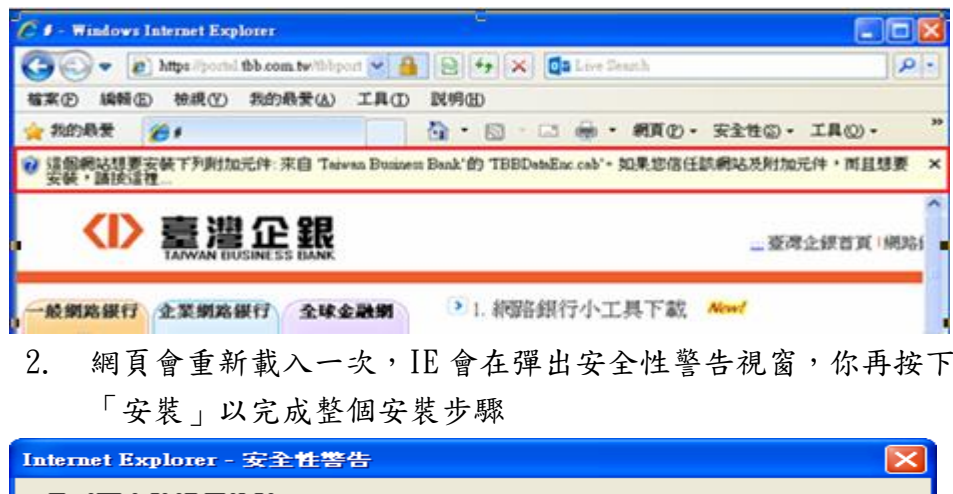

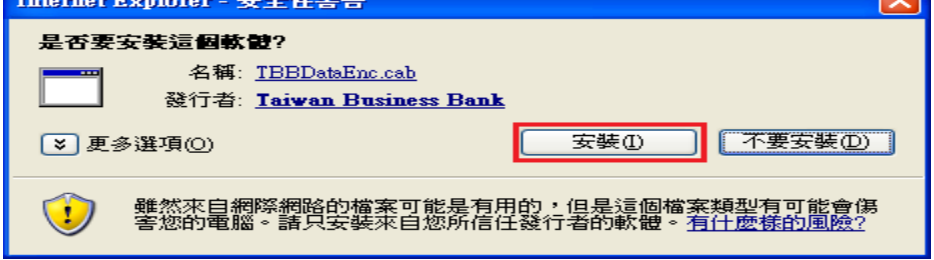

- 作業系統 Window 7 、 IE9 瀏覽器:
  - 進入全球金融網登入頁籤畫面時,IE瀏覽器會提示您此網站想 要安裝元件,當網頁下方出現提示使用者安裝元件訊息,點選 「安裝」進行元件安裝。

| 10.19136.00.17<br>32.30.19136.0<br>10.101 | また7 全球金融制<br>業務成本由ま6.0以上 |                                                                                                    | 1. 1.                                                        |
|-------------------------------------------|--------------------------|----------------------------------------------------------------------------------------------------|--------------------------------------------------------------|
| 8/*#M                                     |                          |                                                                                                    | Eoplas                                                       |
| 使用者名稱                                     |                          |                                                                                                    |                                                              |
| 被人物场                                      |                          |                                                                                                    |                                                              |
|                                           | 22.2                     | → 重要公告                                                                                                    | →最新消息                                                        |
| · SECRE                                   | 皇入 清除                    | + 10000022個16次構成年代422-05                                                                                                    | <ul> <li>新春時日間へらい説 &gt; 1月10日</li> <li>小 第5時時間の時間</li> </ul> |
| <b>21-</b> 000                            | 0.02400                  | <ul> <li>一般的目的な現代生活者、美術学校研究</li> <li>102001年間、市場目標業内部実施生活者</li> <li>自1026日常常の主要領導部を上部標</li> <li>主要導出用P電話加算機相容性体現現定</li> </ul> | <ul> <li>         ・          ・          ・</li></ul>          |
| BEATE                                     | ) <b>###</b> 22          | → 好康分享                                                                                                    |                                                              |

 接著網頁會重新載入一次,出現一彈出視窗,點選「安裝」以 完成安裝元件。

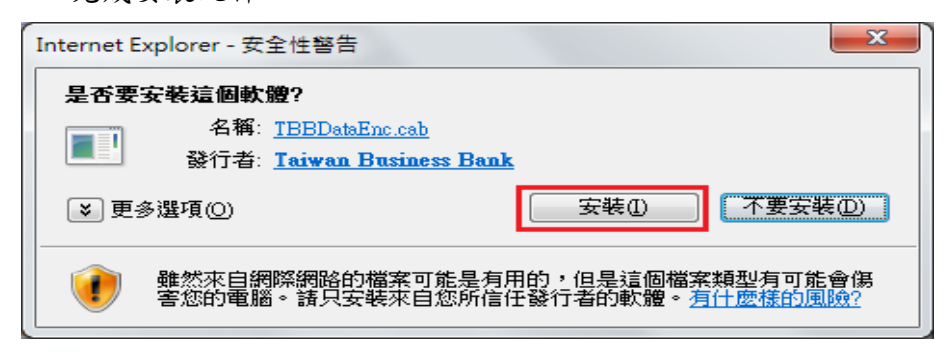

四、 使用安裝檔安裝元件(適用於無法由 IE 瀏覽器自動安裝元件時)

(一)於臺灣企銀網路銀行入口網站之全球金融網登入頁籤,完成登入資訊 輸入於點選「登入」時,全球金融網系統會自動偵測加密元件是否正 常安裝,若出現未安裝元件訊息視窗時,可重新執行步驟「三、

元件下載」再重新安裝一次,若仍無法由 IE 瀏覽器自動安裝元件時,可依下面方式手動執行元件安裝:

1. 以下面二種開啟元件安裝檔方式擇一執行:

- 開啟元件安裝檔方式1
  - (1)於未安裝元件訊息視窗畫面中,點選「按此」連結的元件安 裝檔執行安裝。

| ⑧ 系統訊是親頁對語 - Windows Internet Explorer               | X | -) |
|------------------------------------------------------|---|----|
| Shttps://portal.tbb.com.tw/tbbportal/tbbmessage.html | - | 2  |
| 全球金融網加密元件未正常安裝,請按此安裝元件。                              |   | ^  |
| 若元件安裝不成功,請依全球金融網加密元件安裝說明至網路<br>銀行人口站環境設定進行下載安裝。      |   |    |

(2)於 TBBSetup. exe 提示訊息,點選「執行」進行執行安裝。

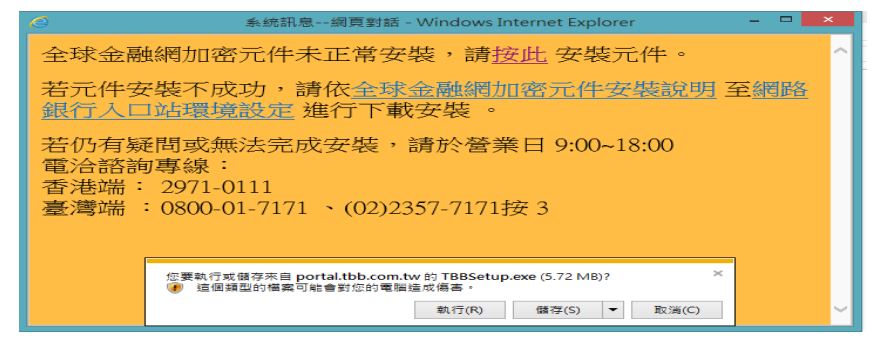

- 開啟元件安裝檔方式2
  - (1)在網路銀行登入首頁中點選下方的「環境設定」,然後再點選「全球金融網電子簽章元件安裝程式下載」,此時下方會出現提示訊息,按下「開啟」

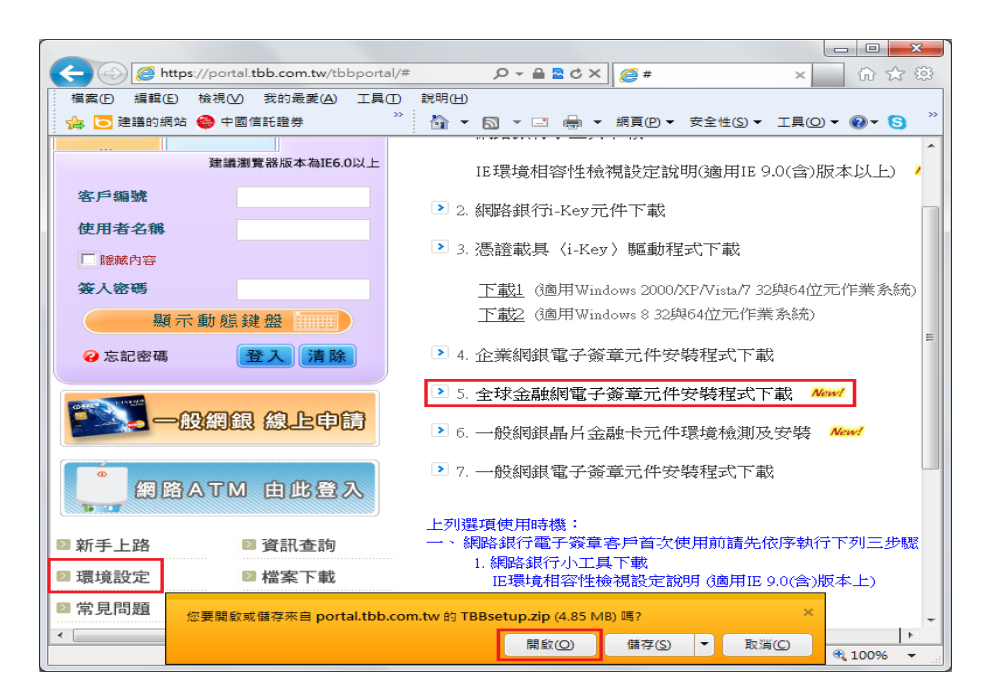

- (2)解開壓縮檔後,使用滑鼠左鍵雙擊 TBBSetup. exe
- 2. 出現提示安裝的視窗按「下一步」

| 📸 TBBSetup - InstallShield \ | Vizard                                                          |
|------------------------------|-----------------------------------------------------------------|
| E.                           | 歡迎使用 TBBSetup InstallShield Wizard                              |
|                              | InstallShield(R) Wizard 將要在您的電腦中安裝 TBBSetup 。<br>要繼續,請按一下「下一步」。 |
|                              | 警告:本程式受版權法和國際條約的保護。                                             |
|                              | <上一步(B) 下一步(M) > 取消                                             |

3. 再按「安裝」

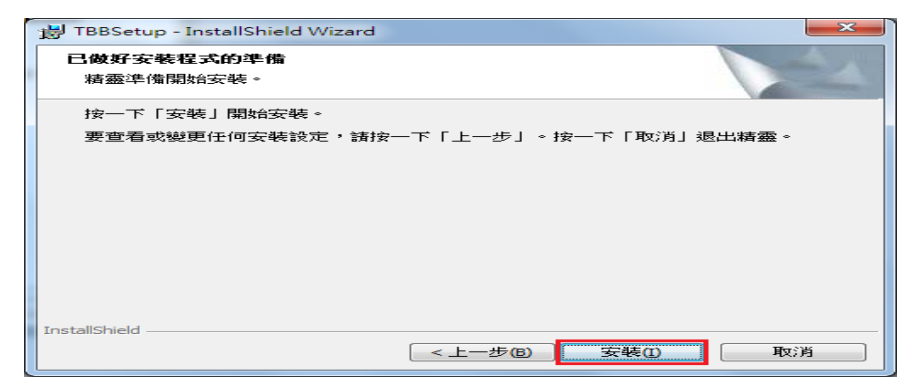

4. 最後,再按下「完成」結束安裝

 如果之前已經有使用安裝程式安裝過,在按「下一步」後則會出現 下列視窗,選取「刪除」然後按「下一步」

| 🛃 TBBSetup - Ins      | tallShield Wizard          |                               | × |
|-----------------------|----------------------------|-------------------------------|---|
| <b>程式維護</b><br>修改、修復或 | 刪除程式。                      |                               | - |
| ◎修改(≦)                | 變更要安裝的程式功能。<br>方塊,在其中您可以變更 | 利用此選項可以顯示「自訂選擇」對話<br>安裝功能的方式。 |   |
| ◎ 修復(P)               | 修復程式中的錯誤。利用」<br>徑和登錄項目。    | 比選項可以修復遺失或損壞的檔案、捷<br>·        |   |
| ◎ 刪除(R)<br>[愛         | 從電腦中移除 TBBSetup。           |                               |   |
| InstallShield         | <                          | 上一步(B) <b>下一步(N) &gt; </b> 取  | 消 |

6. 按下「刪除」, 然後再重新安裝

| HTBBSetup - InstallShield Wizard     |
|--------------------------------------|
| <b>移時程式</b><br>您已經選擇從系統中移除此程式。       |
| 按一下「移除」從電腦中移除 TBBSetup。移除後此程式將不能再使用。 |
| 要查看或變更任何設定,諸按一下「上一步」。                |
|                                      |
|                                      |
|                                      |
|                                      |
|                                      |
| nstallShield                         |
| < 上一步(B)                             |